Guide by Pat Gillis

## → White Paper

Passion Integrity Expertise Teamwork

## Creating a New Paper Space Layout and Page Setup in AutoCAD

## AutoCAD Users

1. Right-mouse-click the existing Layout tab, and select *Move or Copy*...

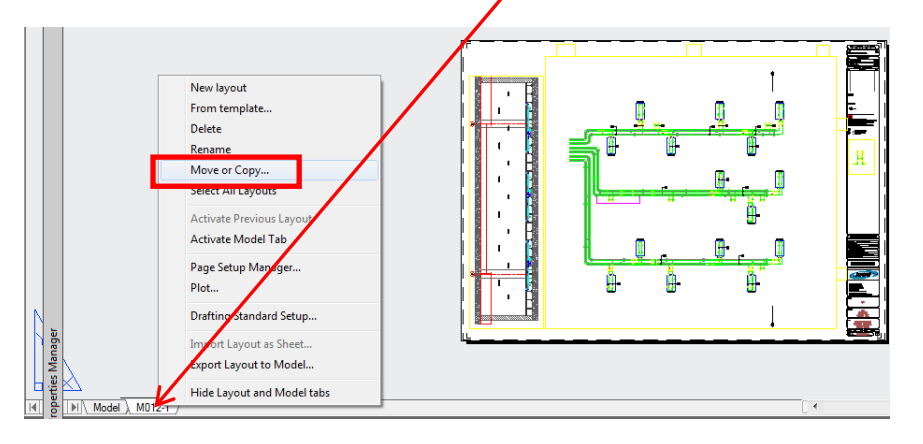

2. Click Move to end and tick Create a Copy

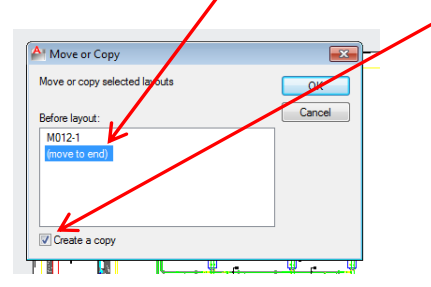

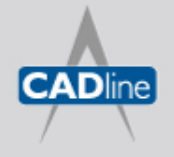

T: 01784 419922 | E: sales@cadline.co.uk | W: www.cadline.co.uk W: www.cadlinemanufacturing.co.uk CADline Ltd, Northumberland House, Drake Avenue, Staines, Middlesex, TW18 2AP

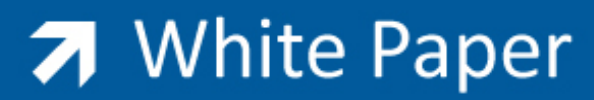

Passion Integrity Expertise Teamwork

3. Right-mouse-click the new Layout (2) tab, and select Rename...(Or double-click the name in newer versions of AutoCAD)

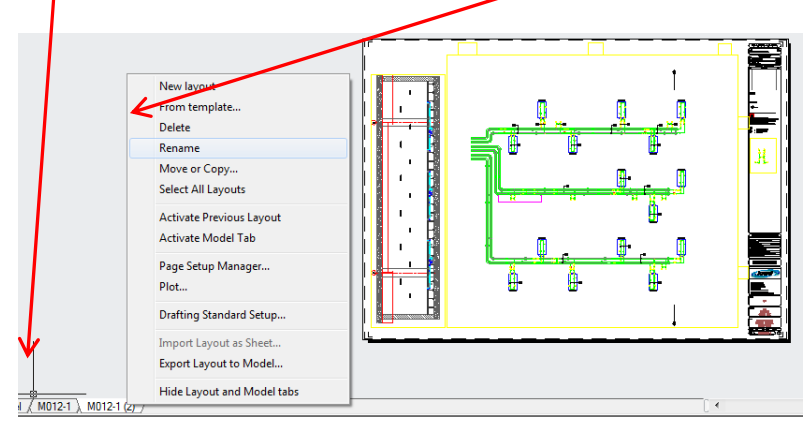

4. Enter a suitable name...for example GBE-A0...the layout is now renamed...

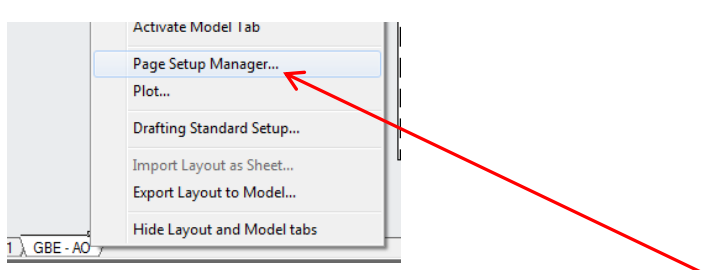

- 5. Right-mouse-click the new GBE-A0 layout tab; and select Page Setup Manager...
- 6. In the Page Setup Manager dialogue box, click the New...button

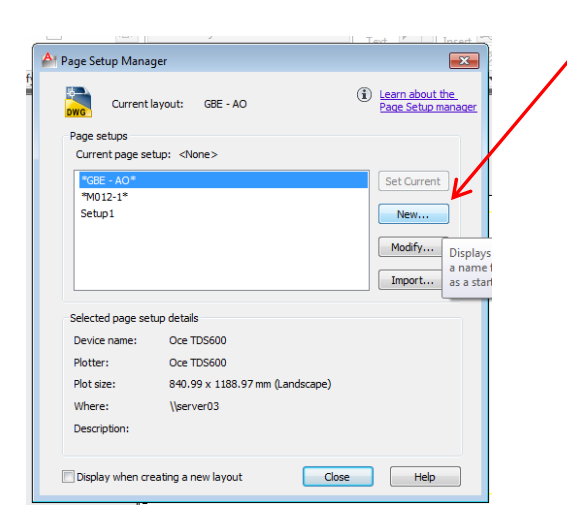

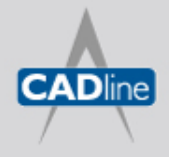

T: 01784 419922 | E: sales@cadline.co.uk | W: www.cadline.co.uk W: www.cadlinemanufacturing.co.uk CADline Ltd, Northumberland House, Drake Avenue, Staines, Middlesex, TW18 2AP

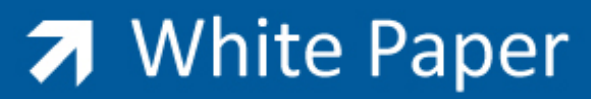

Passion Integrity Expertise Teamwork

7. In the New Page Setup Dialogue box, enter a suitable name...e.g. A0 Page Setup and then click OK

## New Page Setup New page setup name: AO-PAGE SETUP Start with: <previous plot> %GEE - AO\* %M012-1\* Setup1 OK Cancel Help

(Note: I always recommend that you add Page Setup on the end of the name of a Page Setup, as this prevents any future confusion with layout names of the same name...it would perhaps have been better if the Page Setup Manager was divided vertically in two, with Layout Names on one side and Page Setups on the other, with a linking mechanism between them?)

8. Select the *printer* to use for the page setup - use your company/network printer etc as required. Here I have used the DWG to PDF printer:

| 鹶 Page Setup -     | GBE - AO                                                                            |
|--------------------|-------------------------------------------------------------------------------------|
| Page setup         |                                                                                     |
| Name:              | AO-PAGE SETUP                                                                       |
| Printer/plotter    |                                                                                     |
| Name:              | Pr                                                                                  |
| Plotter:<br>Where: |                                                                                     |
| Description:       | DWG To PDF.pc3     DWG To PDF.pc3     PublishToWeb JPG.pc3     PiblishToWeb JPG.pc3 |
|                    |                                                                                     |

9. Identify the paper size and other settings etc to save in the page setup>Click OK:

| Page setup                           |                        | Plot style table (pen assignments) |  |
|--------------------------------------|------------------------|------------------------------------|--|
| Name: AO-PAGE SETUP                  |                        | None 👻 🐺                           |  |
| Printer/plotter                      |                        | Display plot styles                |  |
| Name: DWG To PDF                     | pc3 Pri                | operties Shaded viewport options   |  |
| Plotter: DWG To PDF - PDF            | ePlot - by Autodesk 84 | 1 MM k Shade plot As displayed -   |  |
| Where: File                          |                        | T Custor I                         |  |
| Description:                         |                        | Quaity Normal +                    |  |
|                                      |                        |                                    |  |
| Paper size                           |                        | Plot options                       |  |
| ISO A0 (841.00 x 1189.00 MM)         | •                      | Plot object lineweights            |  |
|                                      |                        | Plot transparency                  |  |
| Plot area                            | Plot scale             | Plot with plot styles              |  |
| What to plot:                        | Fit to paper           | Plot paperspace last               |  |
| Layout 🔹                             | Scale: 1:1             | Hide paperspace objects            |  |
| Plot offset (origin set to printable | area) 1                | mm v = Drawing orientation         |  |
| X: 0.00 mm                           | Center the plot        | Portrait                           |  |
|                                      | 1                      | unit 💿 Landscape 🏼 🏲               |  |
| Y: 0.00 mm                           | Scale line             | eweights Plot pside-down           |  |
|                                      |                        |                                    |  |

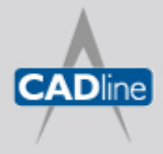

T: 01784 419922 | E: sales@cadline.co.uk | W: www.cadline.co.uk W: www.cadlinemanufacturing.co.uk CADline Ltd, Northumberland House, Drake Avenue, Staines, Middlesex, TW18 2AP

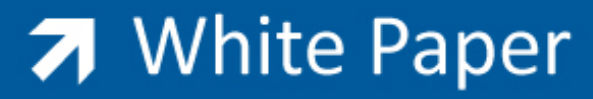

10. Select the new AO-Page Setup from the list and click Set Current...this links the page setup to the Layout...Indicated by the bracketed page setup name after the layout name(Double-clicking the Page Setup name also links if to the current Layout)

| Page Setup Mana                                  | ger                                              |                                    | ×                                 |
|--------------------------------------------------|--------------------------------------------------|------------------------------------|-----------------------------------|
| Current l                                        | ayout: GBE - AO                                  | Learn about the<br>Page Setup mana | ger                               |
| Page setups                                      |                                                  |                                    |                                   |
| Current page se                                  | tup: AO-PAGE SETUP                               |                                    | -a i                              |
| *BE - AO (AO                                     | -PAGE SETUP)*                                    | Set Current                        |                                   |
| *1012-1*                                         | -                                                |                                    |                                   |
| Setup1                                           | · · · · · ·                                      | New Sets the current               | a selected page<br>layout. You ca |
| Scupi                                            |                                                  | Modif page se                      | tup. Set Curre                    |
|                                                  |                                                  |                                    |                                   |
|                                                  |                                                  | Import                             |                                   |
| Selected page set                                | tup details                                      |                                    |                                   |
| Device name:                                     | DWG To PDF.pc3                                   |                                    | - <b>1</b>                        |
| Device fidilie.                                  |                                                  |                                    |                                   |
| Plotter:                                         | DWG To PDF                                       |                                    |                                   |
| Plotter:<br>Plot size:                           | DWG To PDF<br>841.00 x 1189.00 mm (Lands         | scape)                             |                                   |
| Plotter:<br>Plot size:<br>Where:                 | DWG To PDF<br>841.00 x 1189.00 mm (Land:<br>File | scape)                             |                                   |
| Plotter:<br>Plot size:<br>Where:<br>Description: | DWG To PDF<br>841.00 x 1189.00 mm (Land:<br>File | scape)                             |                                   |
| Plotter:<br>Plot size:<br>Where:<br>Description: | DWG To PDF<br>841.00 x 1189.00 mm (Land<br>File  | scape)                             |                                   |
| Plotter:<br>Plot size:<br>Where:<br>Description: | DWG To PDF<br>841.00 x 1189.00 mm (Land<br>File  | scape)                             |                                   |

- 11. Click Close. (The Layout now displays the correct A0 sheet size and the border now fits).
- 12. The next stage would be to edit/modify/create a suitable company titleblock with viewports etc for you and your colleagues to use on this Layout.

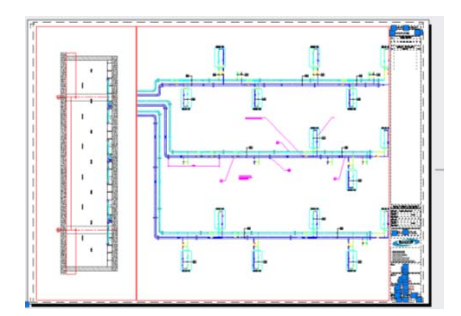

13. End.

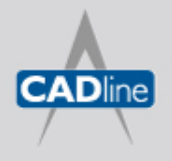